## Manual > Refund of ITC accumulated due to Inverted Tax Structure

# What are the steps to file for refund of ITC accumulated due to Inverted Tax Structure, on the GST Portal?

To file for refund of ITC accumulated on account of Inverted Tax Structure, perform following steps on the GST Portal:

- 1. Access the https://www.gst.gov.in/ URL. The GST Home page is displayed.
- 2. Click the Services > Refunds > Application for Refund command.

| Dashboard       | Services 🕶 | GST Law   | Search   | Taxpayer 🕶   | Help 🕶  | e-l   | Way Bill System     |                               |
|-----------------|------------|-----------|----------|--------------|---------|-------|---------------------|-------------------------------|
| Registration    | Ledgers    | Returns F | Payments | User Service | es Refu | nds   |                     |                               |
| Application for | r Refund   |           |          |              |         | My Sa | aved/Filed Applicat | ions                          |
| Track Applicat  | ion Status |           |          |              |         | Track | status of invoice d | ata to be shared with ICEGATE |

- 3. The Select the refund type page is displayed.
- 4. Select the Refund on account of ITC accumulated due to Inverted Tax Structure option.
- 5. Select the Tax Period for which application has to be filed from the drop-down list.
- 6. Click the **CREATE REFUND APPLICATION** button.

• Indicates Mandatory Fields

|               | · · ·                                                                                                |
|---------------|----------------------------------------------------------------------------------------------------|
|               | Refund of Excess Balance in Electronic Cash Ledger                                                   |
| •             | Refund of ITC on Export of Goods & Services without Payment of Tax                                   |
|               | On account of supplies made to SEZ unit/ SEZ developer (without payment of tax)                      |
| ۲             | Refund on account of ITC accumulated due to Inverted Tax Structure                                   |
|               | On account of Refund by Recipient of deemed export                                                   |
|               | Refund on account of Supplies to SEZ unit/ SEZ Developer (with payment of tax)                       |
|               | Export of services with payment of tax                                                               |
|               | Tax paid on an intra-State supply which is subsequently held to be inter-State supply and vice versa |
|               | On account of Refund by Supplier of deemed export                                                    |
|               | Any other (specify)                                                                                  |
|               | Excess payment of tax                                                                                |
|               | On Account of Assessment/Provisional Assessment/Appeal/Any other order                               |
| L             |                                                                                                    |
|               |                                                                                                    |
| Please select | Tax period for which the application is to be filed:                                                 |
| Tax Period    |                                                                                                    |

O Please select period starting from registration date or post registration date in period dropdown.

From Period:

Jul-2017

iod: To Period: Jul-2017

Refund application in GST RFD-01 can be filed for periods relating to different Financial Years in a single refund application.

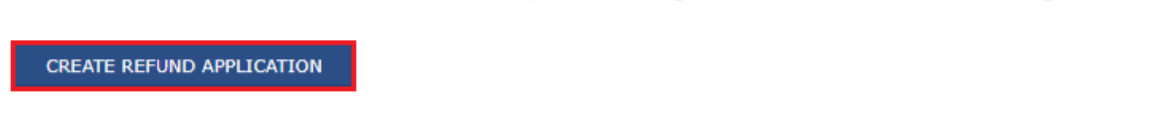

7 (a). Select Yes if you want to file a nil refund. Or else, select No.

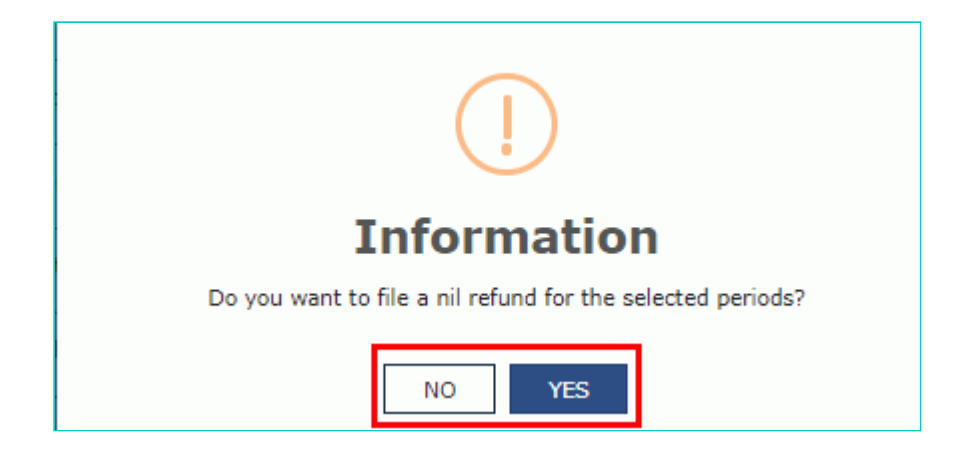

- 8. Select the **Declaration** checkbox.
- 9. In the Name of Authorized Signatory drop-down list, select the name of authorized signatory.

10. Click the **FILE WITH DSC** or **FILE WITH EVC** button.

| Dashboard > Refunds > Filed                                                                                  |                                                                                                    |                                                                                                 | 🛛 English          |
|----------------------------------------------------------------------------------------------------|----------------------------------------------------------------------------------------------------|-------------------------------------------------------------------------------------------------|--------------------|
| GSTIN/UIN: 07FBXPS5061N2ZI                                                                                   | Legal Name : Bhogovalli shailaja                                                                       | Trade Name : Trade                                                                              |                    |
| FY : 2017-2018                                                                                               | Month - JANUARY-FEBRUARY                                                                               | Status : Submitted                                                                              |                    |
| Declaration •                                                                                                |                                                                                                    |                                                                                                 | 0                  |
| I/We Bhogovalli shailaja hereby solemn<br>Knowledge and belief and nothing has been<br>Authorised Signatory• | ly affirm and declare that the information given l<br>concealed therefrom. I/We declare that no refund | herein above is true and correct to the best of<br>d on this account has been received by me/us | my/our<br>earlier. |
| Bhogovalli shailaja                                                                                          | v                                                                                                    |                                                                                                 |                    |
|                                                                                                    |                                                                                                    | BACK FILE WITH DSC FIL                                                                          | e with evc         |

#### In Case of DSC:

- a. Click the **PROCEED** button.
- b. Select the certificate and click the SIGN button.

#### In Case of EVC:

a. Enter the OTP sent to email and mobile number of the Authorized Signatory registered at the GST Portal and click the **VERIFY** button.

7 (b). In case of No:

## 8. The Refund on account of ITC accumulated due to Inverted Tax Structure page is displayed.

| Dashboard                                                                                          | Services 🗸                                                                                                 | GST Law                                                                               | Search Taxpayer 🔸                                                                                                    | Help 🗸                                                  | e-Way Bill System                                                                    |                                                                                            |                                                |
|----------------------------------------------------------------------------------------------------|----------------------------------------------------------------------------------------------------|---------------------------------------------------------------------------------------|----------------------------------------------------------------------------------------------------|---------------------------------------------------------|--------------------------------------------------------------------------------------|--------------------------------------------------------------------------------------------|------------------------------------------------|
| Dashboard 🛛 R                                                                                      | efunds 🗆 ITC ac                                                                                            | cumulated due                                                                         | e to inverted tax structur                                                                                                    | e                                                       |                                                                                      |                                                                                            | 🗆 Englisl                                      |
| GSTIN/UIN :                                                                                        | 07FBXPS5061N2                                                                                              | ZI                                                                                    | Legal Name : E                                                                                                    | 3hogovalli sł                                           | nailaja                                                                              | Trade Name : Trade                                                                         |                                                |
| FY:2017-18                                                                                         |                                                                                                    |                                                                                       | Month - JANUA                                                                                                    | RY-FEBRUA                                               | RY                                                                                   | Status : Draft                                                                             |                                                |
|                                                                                                    |                                                                                                    |                                                                                       |                                                                                                    |                                                         |                                                                                      |                                                                                            |                                                |
| GST RFD-0                                                                                          | )1                                                                                                    |                                                                                       |                                                                                                    |                                                         |                                                                                      |                                                                                            |                                                |
| Refund on                                                                                          | account of IT                                                                                              | C accumula                                                                            | ated due to Inverte                                                                                                    | d Tax Str                                               | ucture                                                                               |                                                                                            |                                                |
|                                                                                                    |                                                                                                    |                                                                                       |                                                                                                    |                                                         |                                                                                      |                                                                                            | Indicates Mandatory Fields                     |
|                                                                                                    |                                                                                                    |                                                                                       |                                                                                                    | Important M                                             | Message                                                                              |                                                                                            |                                                |
| Adjusted<br>(a) the tur<br>(b) the tur<br>of services<br>excluding<br>(i) the valu<br>(ii) the tur | Total turnover<br>nover in a State<br>nover of zero-rat<br>,<br>-<br>ie of exempt sup<br>nover of supplies | means the sur<br>or a Union ten<br>ed supply of s<br>plies other tha<br>in respect of | n total of the value of-<br>ritory, as defined under of<br>ervices determined in te<br>n zero-rated supplies; a<br>which refund is claimed | clause (112)<br>rms of <b>clau</b><br>nd<br>under sub-r | of section 2, excluding<br><b>se (D) of rule 89(4) c</b><br>ule (4A) or sub-rule (4E | the turnover of services; ar<br>of CGST Rules, 2017 and n<br>) or both, if anv, during the | nd<br>on-zero-rated supply<br>relevant period. |

#### Statement 1A •

#### Click to fill the details of documents for inward and outward supplies

Download Offline Utility

Kindly enter values in statement 1 below for the Tax Period for which Refund is being claimed:

#### Computation of Refund to be claimed (Statement 1)

|                   | Turnover of inverted<br>rated supply of goods and<br>services (1) (₹) | Tax payable on such<br>inverted rated supply of<br>goods and services (2)<br>(₹) | Adjusted total turnover<br>(3) (₹) | Net input tax credit<br>(4) (₹)<br>Edit the Net ITC to exclude, the<br>ITC availed on input services and<br>the ITC of refund claimed under<br>Rule 89 (4A) and/ or (4B) | Maximum<br>refund<br>amount to<br>be claimed<br>(5)<br>[(1×4÷3)-2]<br>(₹) |
|-------------------|-----------------------------------------------------------------------|----------------------------------------------------------------------------------|------------------------------------|----------------------------------------------------------------------------------------------------|---------------------------------------------------------------------------|
| Integrated<br>Tax |                                                                       |                                                                                  |                                    |                                                                                                    |                                                                           |
| Central<br>Tax    | 70.00                                                                 | ₹0.00                                                                            | 30.00                              | ₹1,56,600.00                                                                                                    | 0.00                                                                      |
| State/UT<br>Tax   | ₹0.00                                                                 |                                                                                  | 20.00                              |                                                                                                    |                                                                           |
| CESS              |                                                                       | ₹0.00                                                                            |                                    | ₹0.00                                                                                                    | 0.00                                                                      |
| Total             | 0.00                                                                  | 0.00                                                                             | 0.00                               | 156,600.00                                                                                                    | 0.00                                                                      |

#### Amount eligible for Refund (in ₹)

4

|                   | Balance in Electronic Credit ledger at the end of tax period<br>for which refund is claimed (balance remaining after return<br>for this period is filed) (1) (₹) | Balance in Electronic Credit ledger<br>at the time of filing of refund<br>application (2) (₹) | Refund to be Claimed (3)<br>(₹) |
|-------------------|----------------------------------------------------------------------------------------------------|-----------------------------------------------------------------------------------------------|---------------------------------|
| Integrated<br>Tax | 152,776.00                                                                                                    | 152,776.00                                                                                    | ₹0.00                           |
| Central<br>Tax    | 55,514.00                                                                                                    | 55,514.00                                                                                     | ₹0.00                           |
| State/UT<br>Tax   | 55,514.00                                                                                                    | 55,514.00                                                                                     | ₹0.00                           |
| CESS              | 49.00                                                                                                    | 49.00                                                                                         | ₹0.00                           |
| Total             | 263,853.00                                                                                                    | 263,853.00                                                                                    | 0.00                            |

#### Click to view Electronic Liability Ledger

**Note:** You may view the Electronic Liability Register that displays your liabilities/ dues of Returns and other than Returns. Hence, you may save this Refund Application and navigate to the dashboard to settle the dues first, or may proceed here to submit the application. Please note that the recoverable dues shall be deducted from the gross amount to be paid from the Refund Amount claimed in the refund application received, by the Refund Processing Officer while processing the Refund.

#### Bank Account Number

Select Account Number

Select

**Note:** In case you want refund in another preferred bank account which is not appearing in the drop down list, please add that bank account by filing amendment of registered (non-core) form. Please be informed that, the disbursement of refund amount will be credited to the mentioned account here.

#### Important Message

1. Once you fill the details in relevant Tables, Please save the form to proceed to Submit. Please correct any errors occured during save before proceeding to file.

v

2. The Electronic Credit ledger balance visible here is your current balance.

3. Application can be saved at any stage of completion for a maximum time period of 15 days. If the same is not submitted within 15 days from the

| Upload Supporting Documents                                                                                                    |                                                                                                    |
|----------------------------------------------------------------------------------------------------|----------------------------------------------------------------------------------------------------|
| Enter Document Description                                                                                                    | Only PDF file format is allowed.                                                                                                    |
|                                                                                                    | Maximum file size for upload is<br>5MB each.                                                                                                    |
| Choose File No file chosen                                                                                                    | Maximum 10 supporting<br>documents can be attached in the<br>refund application.                                                                                                    |
| Note: Taxpayers are expected to upload supporting documents while filing refun<br>each (total 50 MB). There is no limit to the number of invoices/credit notes etc. )                                                                                                    | d application. You may upload up to 10 supporting documents, 5 MB<br>You can scan and upload, till size of the scanned document containing                                                                                                    |
| multiple pages is less than or equal to 5 MB. For detailed tips on the process, clic                                                                                                    | k here.                                                                                                    |
| multiple pages is less than or equal to 5 MB. For detailed tips on the process, clic<br>eclaration <sup>a</sup>                                                                                                    | k here.                                                                                                    |
| multiple pages is less than or equal to 5 MB. For detailed tips on the process, clic<br>eclaration =<br>I hereby declare that the Refund of ITC claimed in the application does not i<br>fully exempt supplies.                                                                                                    | k here.                                                                                                    |
| multiple pages is less than or equal to 5 MB. For detailed tips on the process, clic<br>eclaration <sup>a</sup><br>I hereby declare that the Refund of ITC claimed in the application does not i<br>fully exempt supplies.                                                                                                    | k here.                                                                                                    |
| multiple pages is less than or equal to 5 MB. For detailed tips on the process, clice claration <sup>a</sup> I hereby declare that the Refund of ITC claimed in the application does not if fully exempt supplies. ndertaking <sup>a</sup> I hereby undertake to pay back to the Government the amount of refund sa requirements of clause (c) of subsection (2) of section 16 read with sub-section in respect of the amount refunded.                                                                                                    | ck here.<br>Include ITC availed on goods or services used for making 'nil' rated or<br>nctioned along with interest in case it is found subsequently that the<br>(2) of section 42 of the CGST/SGST Act have not been complied with                      |
| <ul> <li>multiple pages is less than or equal to 5 MB. For detailed tips on the process, clice</li> <li>eclaration <sup>a</sup></li> <li>I hereby declare that the Refund of ITC claimed in the application does not if fully exempt supplies.</li> <li>ndertaking <sup>a</sup></li> <li>I hereby undertake to pay back to the Government the amount of refund sa requirements of clause (c) of subsection (2) of section 16 read with sub-section in respect of the amount refunded.</li> <li>ote: Please make sure you have a validated statment and all the data filled to en</li> </ul> | k here.<br>Include ITC availed on goods or services used for making 'nil' rated or<br>nctioned along with interest in case it is found subsequently that the<br>(2) of section 42 of the CGST/SGST Act have not been complied with<br>able submit button |

First you need to download the offline utility, upload details of documents for inward and outward supplies and then file refund on account of ITC accumulated due to Inverted Tax Structure.

## Click the hyperlink below to know more about them.

<u>Download Offline Utility</u> - To download offline utility for statement 1A and enter details for documents for which refund has to be claimed

<u>Upload details of documents for inward and outward supplies</u> - To upload the details of documents for inward and outward supplies

<u>Refund on account of ITC accumulated due to Inverted Tax Structure</u> - To enter details for refund of ITC on account of Inverted Tax Structure on the GST Portal

#### **Download Offline Utility**

9. Click the Download Offline Utility link.

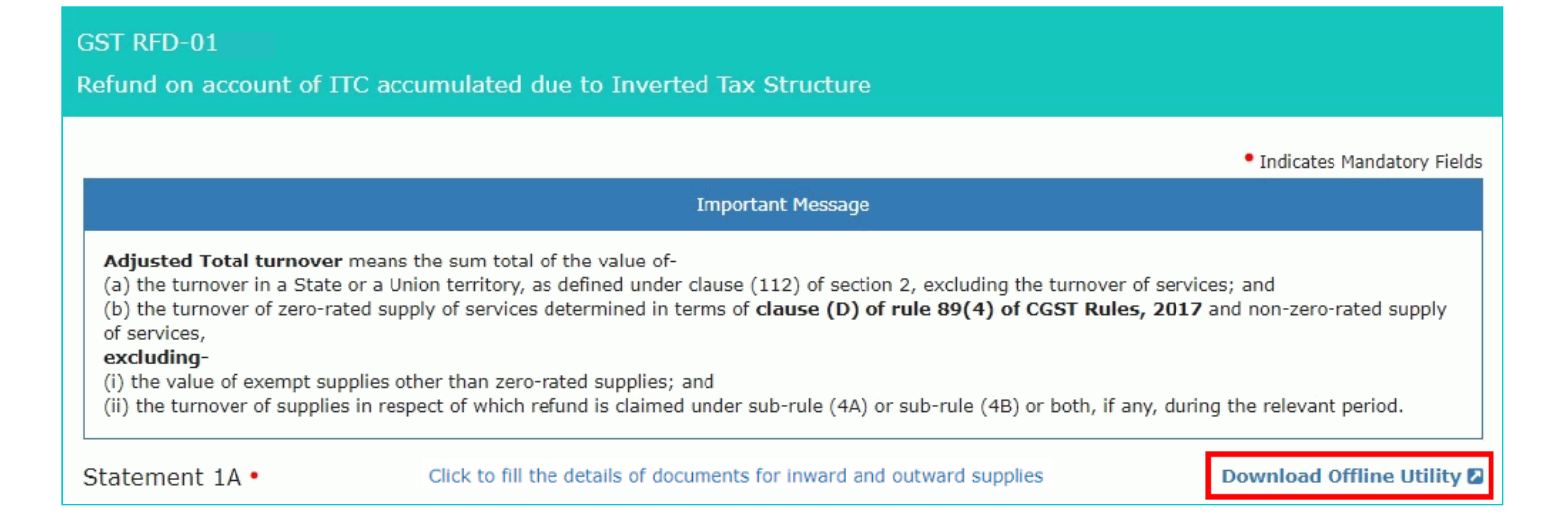

## 10. Click the **PROCEED** button.

| ()                                              |  |  |  |  |
|-------------------------------------------------|--|--|--|--|
| Information                                     |  |  |  |  |
| Are you sure you want to download this utility? |  |  |  |  |
| CANCEL PROCEED                                  |  |  |  |  |

11. The zip file is downloaded. Right click on the zip file and select Extract All to unzip the downloaded file.

| 🔄 🌛 👻 🕇 📕 🕨 This PC | Downloads  |                      |
|---------------------|------------|----------------------|
| 🔆 Favorites         | Name       |                      |
| 🐌 Downloads         | 🚮 GST_REFU | JND_S01A.zin         |
| 🕮 Recent places     |            | Open                 |
| 🔜 Desktop           |            | Open in new window   |
| -\$-                |            | Classify and protect |
| 🗾 Desktop           |            | Extract All          |
|                     |            | 7-Zip ►              |
|                     |            | CRC SHA              |
|                     |            |                      |
|                     |            | Scan for Viruses     |
|                     |            | Pin to Start         |
|                     |            | 📸 TortoiseSVN 🕨      |
|                     |            | Edit with Notepad++  |
|                     |            | Open with            |
|                     |            | Send to 🕨            |
|                     |            | Cut                  |
|                     |            | Сору                 |
|                     |            | Create chartcut      |
|                     |            | Delete               |
|                     |            | Delete               |
|                     |            | Rename               |
|                     |            | Properties           |

12. Statement 1A template would be downloaded. Open the excel sheet.

| ▲ ★ Favorites                | Name                 | Date modified     | Туре               | Size   |  |  |
|------------------------------|----------------------|-------------------|--------------------|--------|--|--|
| Downloads                    | GST_REFUND_S01A.xlsb | 26-Sep-18 2:26 PM | Microsoft Excel Bi | 106 KB |  |  |
| 🚆 Recent places<br>📰 Desktop |                      |                   |                    |        |  |  |
| 🛛 🔤 Desktop                  |                      |                   |                    |        |  |  |
|                              |                      |                   |                    |        |  |  |

13. Once the template is downloaded, you need to enter the document details for which refund has to be claimed. Enter the **GSTIN** and "**From Return Period**" and "**To Return Period**" in mmyyyy format for which refund has to be claimed.

|                                                              | Goods and Services T                                                                                                    | ах                                  |                                               |                     |                       |           | + Full Screen       |     |
|--------------------------------------------------------------|----------------------------------------------------------------------------------------------------|-------------------------------------|-----------------------------------------------|---------------------|-----------------------|-----------|---------------------|-----|
| Validate & Calculate                                         |                                                                                                    |                                     |                                               |                     |                       | St        | tatement-1A [rul    | e { |
|                                                              | GSTIN*                                                                                                    | 07FBXPS5061N2ZI                     |                                               |                     |                       |           |                     |     |
|                                                              | From Return Period* (mmyyyy)                                                                                                    | 012018                              |                                               |                     |                       |           |                     |     |
|                                                              | To Return Period*                                                                                                    | 022018                              |                                               |                     |                       |           | Total Taxable Value |     |
| ***Note:- These si<br>Kindly download t<br>statement prepare | heet at a time can take upto 10,000 rows / entrie<br>the latest version of offline utility for preparing<br>ed using the old version | s<br>and uploading the stat         | ement on GST portal. Else you may face issues | while uploading the |                       |           |                     |     |
|                                                              |                                                                                                    |                                     | Details of documents of inward                | supplies received   |                       |           |                     |     |
| Sr. No.*                                                     | Type of Inward Supply*                                                                                                    | GSTIN of<br>Supplier/Self<br>GSTIN* | Type of Document*                             | No./B/E*            | Date*<br>(dd-mm-yyyy) | Port Code | Taxable Value*      |     |
|                                                              |                                                                                                    |                                     |                                               |                     |                       |           |                     |     |
|                                                              |                                                                                                    |                                     |                                               |                     |                       |           |                     | _   |
|                                                              |                                                                                                    |                                     |                                               |                     |                       |           |                     | _   |
|                                                              |                                                                                                    |                                     |                                               |                     |                       |           |                     |     |
|                                                              |                                                                                                    |                                     |                                               |                     |                       |           |                     | _   |
|                                                              |                                                                                                    |                                     |                                               |                     |                       |           |                     | _   |
|                                                              |                                                                                                    |                                     |                                               |                     |                       |           |                     |     |
| Re                                                           | ad Me RFD_STMT01A                                                                                                    |                                     |                                               | : •                 |                       |           |                     | Þ   |

14. Enter the Sr. No., details of documents of inwards supplies received, tax paid on inward supplies, details of documents of outward supplies issued and tax paid on outward supplies. The document includes an invoice, a Debit note or a Credit note. Multiple Debit note or Credit note issued against invoices can also be entered in this statement.

| Type of<br>Document |   |
|---------------------|---|
|                     |   |
|                     | - |
| Invoice             |   |
| Debit Note          |   |
| Credit Note         |   |

Note:

- For Type of Outward Supply as **B2C-Large**, you need to provide document level details.
- For Type of Outward Supply as **B2C-Small**, you need to provide a single consolidated detail for all the documents, in a single row.

|                                                            | Goods and Services                                                                                                    | Tax                                |                                                 |                             |                       |           | + Full Screen          | + Exit Full S     | creen                |                                                                     |                 |
|------------------------------------------------------------|----------------------------------------------------------------------------------------------------|------------------------------------|-------------------------------------------------|-----------------------------|-----------------------|-----------|------------------------|-------------------|----------------------|---------------------------------------------------------------------|-----------------|
|                                                            | Validate & Calculate                                                                                                    |                                    |                                                 |                             |                       | 1         | Statement-1A [ru       | le 89(2)(h)]      |                      |                                                                     |                 |
|                                                            | GSTIN                                                                                                    | 07FBXPS5061N22                     |                                                 |                             | 1                     |           |                        |                   |                      |                                                                     |                 |
|                                                            | From Return Period"<br>(mmyyyy)                                                                                               | 012018                             |                                                 |                             |                       |           |                        | Refund Type: ITC  | C accumulated due to | Inverted tax Structure (clause (ii) of proviso to<br>(Amount in Rs) | section 54 (3)) |
|                                                            | To Return Period"<br>(mmyyyy)                                                                                                 | 022018                             |                                                 |                             |                       |           | Total Taxable<br>¥alue | Total Inward IGST | Total Inward<br>CGST | Total Inward SGST                                                   |                 |
| ***Note:- These sl<br>Kindly download<br>prepared using th | neet at a time can take up to 10,000 rows / entries<br>the latest version of offline utility for preparing s<br>e old version | ind uploading the state            | ment on GST portal. Else you may face issues wi | ile uploading the statement |                       |           | 330000.00              | -3600.00          | 31500.00             | 31500.00                                                            |                 |
|                                                            |                                                                                                    | -                                  | Details of documents of inwar                   | d supplies receive          | d                     |           |                        |                   | Tax paid on ir       | ward supplies                                                       |                 |
| Sr. No."                                                   | Type of Inward Supply                                                                                                    | GSTIN of<br>Supplier/Self<br>GSTIN | Type of Document                                | No./B/E*                    | Date"<br>(dd-mm-yyyy) | Port Code | Taxable Value*         | Integrated Tax    | Central Tax          | State/Union Territory Tax                                           | Type of Ou      |
|                                                            |                                                                                                    |                                    |                                                 |                             |                       |           |                        |                   |                      |                                                                     |                 |
| 1                                                          | Inward Supply from Registered Person                                                                                          | 07AJIPA1572EI13                    | Debit Note                                      | 0156                        | 10-02-2018            |           | 130000                 |                   | 11700                | 11700                                                               | B2B             |
| 2                                                          | Inward Supply from Registered Person                                                                                          | 07AJIPA1572EI13                    | Invoice/Bill of Entry                           | 0532                        | 19-02-2018            |           | 220000                 |                   | 19800                | 19800                                                               | B2B             |
| 3                                                          | Inward Supply from Registered Person                                                                                          | 37AZEPA7151R1Z                     | Credit Note                                     | 1305                        | 09-02-2018            |           | 270000                 | 48600             |                      |                                                                     | B2B             |
| 4                                                          | Inward Supply from Hegistered Person                                                                                          | 37AZEPA7151H12                     | Invoice/Bill of Entry                           | 3868                        | 05-02-2018            |           | 250000                 | 45000             |                      |                                                                     | 828             |
|                                                            |                                                                                                    |                                    |                                                 |                             |                       |           |                        |                   |                      |                                                                     |                 |
|                                                            |                                                                                                    |                                    |                                                 |                             |                       |           |                        |                   |                      |                                                                     |                 |
|                                                            |                                                                                                    |                                    |                                                 |                             |                       |           |                        |                   |                      |                                                                     |                 |
|                                                            |                                                                                                    |                                    |                                                 |                             |                       |           |                        |                   |                      |                                                                     |                 |
|                                                            |                                                                                                    |                                    |                                                 |                             |                       |           |                        |                   |                      |                                                                     |                 |
|                                                            |                                                                                                    |                                    |                                                 |                             |                       |           |                        |                   |                      |                                                                     |                 |
|                                                            |                                                                                                    |                                    |                                                 |                             |                       |           |                        |                   |                      |                                                                     |                 |
|                                                            |                                                                                                    |                                    |                                                 |                             |                       |           |                        |                   |                      |                                                                     |                 |
|                                                            |                                                                                                    |                                    |                                                 |                             |                       |           |                        |                   |                      |                                                                     |                 |
|                                                            |                                                                                                    |                                    |                                                 |                             |                       |           |                        |                   |                      |                                                                     |                 |
|                                                            |                                                                                                    |                                    |                                                 |                             |                       |           |                        |                   |                      |                                                                     |                 |
|                                                            |                                                                                                    |                                    |                                                 |                             |                       |           |                        |                   |                      |                                                                     |                 |
|                                                            |                                                                                                    |                                    |                                                 |                             |                       |           |                        |                   |                      |                                                                     |                 |
|                                                            |                                                                                                    |                                    |                                                 |                             |                       |           |                        |                   |                      |                                                                     |                 |
|                                                            |                                                                                                    |                                    |                                                 |                             | -                     |           |                        |                   |                      |                                                                     |                 |
|                                                            | 1                                                                                                    |                                    | 1                                               |                             | +                     |           | 1                      |                   |                      |                                                                     | t               |
| $\leftarrow \rightarrow$                                   | Read Me RFD_STMT0                                                                                                    | 1A 🕀                               |                                                 |                             |                       |           |                        |                   |                      |                                                                     | •               |

| Import of Goods/Supplies from SEZ to DTA    |
|---------------------------------------------|
| Import of Services/Supplies from SEZ to DTA |
| Inward supplies liable to reverse charge    |
| Inward Supply from Registered Person        |
| Inward Supplies from ISD                    |
| Clear                                       |

#### Type of Outward Supply:

| B2B       |  |  |
|-----------|--|--|
| B2C-Large |  |  |
| B2C-Small |  |  |
| Clear     |  |  |

Note: To clear the data in the selected cell, select Clear from the drop-down list.

## 15. Click the Validate & Calculate button.

|                                                           | Goods and Services                                                                                                    | Тах                                |                                                |                               |                       |           | + Full Screen          | + Exit Full S     | creen                |                                                                     |                 |
|-----------------------------------------------------------|----------------------------------------------------------------------------------------------------|------------------------------------|------------------------------------------------|-------------------------------|-----------------------|-----------|------------------------|-------------------|----------------------|---------------------------------------------------------------------|-----------------|
|                                                           | Validate & Calculate                                                                                                    |                                    |                                                |                               |                       |           | Statement-1A [ru       | le 89(2)(h)]      |                      |                                                                     |                 |
|                                                           | GSTIN                                                                                                    | 07FBXPS5061N22                     |                                                |                               |                       |           |                        |                   |                      |                                                                     |                 |
|                                                           | From Return Period"                                                                                                    | 012018                             |                                                |                               |                       |           |                        | Refund Type: ITC  | C accumulated due to | Inverted tax Structure (clause (ii) of proviso to<br>(Amount in Rs) | section 54 (3)) |
|                                                           | To Return Period                                                                                                    | 022018                             |                                                |                               |                       |           | Total Tazable<br>Value | Total Inward IGST | Total Inward         | Total Inward SGST                                                   |                 |
| ""Note:- These sl<br>Kindly download<br>prepared using th | heet at a time can take upto 10,000 rows / entries<br>the latest version of offline utility for preparing a<br>le old version | nd uploading the stater            | nent on GST portal. Else you may face issues t | while uploading the statement |                       |           | 330000.00              | -3600.00          | 31500.00             | 31500.00                                                            |                 |
|                                                           |                                                                                                    |                                    | Details of documents of inwa                   | rd supplies receive           | ed                    |           |                        |                   | Tax paid on ir       | ward supplies                                                       |                 |
| Sr. No.                                                   | Type of Inward Supply                                                                                                    | GSTIN of<br>Supplier/Self<br>GSTIN | Type of Document                               | No./B/E*                      | Date"<br>(dd-mm-yyyy) | Port Code | Taxable Value*         | Integrated Tax    | Central Tax          | State/Union Territory Tax                                           | Type of Ou      |
|                                                           |                                                                                                    |                                    |                                                |                               |                       |           |                        |                   |                      |                                                                     |                 |
| 1                                                         | Inward Supply from Registered Person                                                                                          | 07AJIPA1572EI13                    | Debit Note                                     | 0156                          | 10-02-2018            |           | 130000                 |                   | 11700                | 11700                                                               | B2B             |
| 2                                                         | Inward Supply from Registered Person                                                                                          | 07AJIPA1572EI13                    | Invoice/Bill of Entry                          | 0532                          | 19-02-2018            |           | 220000                 |                   | 19800                | 19800                                                               | B2B             |
| 3                                                         | Inward Supply from Registered Person                                                                                          | 37AZEPA/151B1Z                     | Credit Note                                    | 1305                          | 09-02-2018            |           | 270000                 | 48600             |                      |                                                                     | B2B             |
| 4                                                         | Inward Supply from Registered Person                                                                                          | 37AZEPA7ISIRIZ                     | InvolcerBill of Entry                          | 3868                          | 05-02-2018            |           | 250000                 | 40000             |                      |                                                                     | 828             |
| L                                                         |                                                                                                    |                                    |                                                | -                             |                       |           |                        |                   |                      |                                                                     |                 |
| <u> </u>                                                  |                                                                                                    |                                    |                                                |                               |                       |           |                        |                   |                      |                                                                     |                 |
|                                                           |                                                                                                    |                                    |                                                |                               |                       |           |                        |                   |                      |                                                                     |                 |
|                                                           |                                                                                                    |                                    |                                                |                               |                       |           |                        |                   |                      |                                                                     |                 |
|                                                           |                                                                                                    |                                    |                                                |                               |                       |           |                        |                   |                      |                                                                     |                 |
|                                                           |                                                                                                    |                                    |                                                |                               |                       |           |                        |                   |                      |                                                                     |                 |
|                                                           |                                                                                                    |                                    |                                                |                               |                       |           |                        |                   |                      |                                                                     |                 |
|                                                           |                                                                                                    |                                    |                                                |                               |                       |           |                        |                   |                      |                                                                     |                 |
|                                                           |                                                                                                    |                                    |                                                |                               |                       |           |                        |                   |                      |                                                                     |                 |
| L                                                         |                                                                                                    |                                    |                                                |                               |                       |           |                        |                   |                      |                                                                     |                 |
|                                                           |                                                                                                    |                                    |                                                |                               |                       |           |                        |                   |                      |                                                                     |                 |
|                                                           |                                                                                                    |                                    |                                                |                               |                       |           |                        |                   |                      |                                                                     |                 |
|                                                           |                                                                                                    |                                    |                                                |                               |                       |           |                        |                   |                      |                                                                     |                 |
|                                                           |                                                                                                    |                                    |                                                |                               |                       |           |                        |                   |                      |                                                                     |                 |
|                                                           |                                                                                                    |                                    |                                                |                               |                       |           |                        |                   |                      |                                                                     |                 |
| 4 - F                                                     | Read Me RFD_STMT0                                                                                                    | A                                  |                                                | 1                             |                       |           | : •                    |                   |                      |                                                                     | •               |

16. The total number of records in the sheet is displayed. Click the **OK** button.

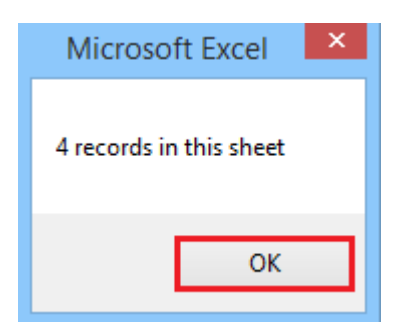

## In case of Error:

17.1. Error is displayed in the Error column. Rectify the error.

| Craata Fila Ta U        | alaad                     |                      |                       |                     |                       |                  |                              |                                |
|-------------------------|---------------------------|----------------------|-----------------------|---------------------|-----------------------|------------------|------------------------------|--------------------------------|
| Create File 10 0        | bioad                     |                      |                       |                     |                       |                  |                              |                                |
|                         |                           |                      |                       |                     |                       |                  |                              |                                |
| tion 54 (3))            |                           |                      |                       |                     |                       |                  |                              |                                |
|                         |                           |                      |                       | Total Taxable Value | Total<br>Outward IGST | Total<br>Outward | Total Outward<br>SGST        |                                |
|                         |                           |                      |                       | 275000.00           |                       | 24750.00         | 24750.00                     |                                |
| De                      | tails of documents of out | ward supplies issued |                       |                     | Тах ра                | id on outward    | supplies                     |                                |
| Type of Outward Supply* | Type of Document*         | No*                  | Date*<br>(dd-mm-yyyy) | Taxable Value*      | Integrated<br>Tax     | Central Tax      | State/Union<br>Territory Tax | Error                          |
|                         |                           |                      |                       |                     |                       |                  |                              |                                |
| B2B                     | Debit Note                | ITS/17-18/001        | 04-01-2018            | 344310              | 17216                 |                  |                              | Please Select Type of Document |
| B2B                     | Invoice/Bill of Entry     | ITS/17-18/002        | 29-01-2018            | 159440              | 159                   |                  |                              | Please Select Type of Document |
| B2B                     | Credit Note               | ITS/17-18/003        | 15-02-2018            | 312500              | 15625                 |                  |                              | Please Select Type of Document |
| B2B                     | Invoice/Bill of Entry     | ITS/17-18/004        | 25-02-2018            | 275000              |                       | 24750            | 24750                        |                                |
|                         |                           |                      |                       |                     |                       |                  |                              |                                |
|                         |                           |                      |                       |                     |                       |                  |                              |                                |
|                         |                           |                      |                       |                     |                       |                  |                              |                                |
| Read Me RFD_STMT01A     | Read Me RFD_STMT01A       |                      |                       |                     |                       |                  |                              |                                |

## 17.2. Click the Validate & Calculate button.

|                                                               | Goods and Services T                                                                                                    | ax                                  |                                                   |                              |                                   |           | + Full Screen              | + Exit Full S     | reen                 |                                          |
|---------------------------------------------------------------|----------------------------------------------------------------------------------------------------|-------------------------------------|---------------------------------------------------|------------------------------|-----------------------------------|-----------|----------------------------|-------------------|----------------------|------------------------------------------|
|                                                               | Validate & Calculate                                                                                                    |                                     |                                                   | Statement-1A [rule 89(2)(h)] |                                   |           |                            |                   |                      |                                          |
| -                                                             | GSTIN*                                                                                                    | 07FBXPS5061N2Z                      |                                                   |                              |                                   |           |                            |                   |                      |                                          |
|                                                               | From Return Period"                                                                                                    | 012018                              |                                                   |                              |                                   |           |                            | Refund Type: I    | TC accumulated due   | to Inverted tax Struct<br>(Amount in Rs) |
|                                                               | To Return Period<br>(mmyyyy)                                                                                               | 022018                              |                                                   |                              |                                   |           | Total Taxable<br>Value     | Total Inward IGST | Total Inward<br>CGST | Total I                                  |
| ""Note:- These sh<br>Kindly download th<br>prepared using the | eet at a time can take upto 10,000 rows / entries<br>ie latest version of offline utility for preparing and<br>old version | uploading the statemen              | t on GST portal. Else you may face issues while u | ploading the statement       |                                   |           | 250000.00                  | 45000.00          |                      |                                          |
|                                                               |                                                                                                    |                                     | Details of documents of inward                    | supplies received            |                                   |           |                            |                   | Tax paid on in       | nward supplies                           |
| Sr. No.*                                                      | Type of Inward Supply <sup>‡</sup>                                                                                         | GSTIN of<br>Supplier/Self<br>GSTIN* | Type of Document <sup>*</sup>                     | No./B/E*                     | Date <sup>‡</sup><br>(dd-mm-yyyy) | Port Code | Taxable Value <sup>‡</sup> | Integrated Tax    | Central Tax          | State/Un                                 |
|                                                               |                                                                                                    |                                     |                                                   |                              |                                   |           |                            |                   |                      |                                          |
| 1                                                             | Inward Supply from Registered Person                                                                                       | 07AJIPA1572EI13                     | Debit Note                                        | 0156                         | 10-02-2018                        |           | 130000                     |                   | 11700                |                                          |
| 2                                                             | Inward Supply from Registered Person                                                                                       | 07AJIPA1572EI13                     | Invoice/Bill of Entry                             | 0532                         | 19-02-2018                        |           | 220000                     |                   | 19800                |                                          |
| 3                                                             | Inward Supply from Registered Person                                                                                       | 37AZEPA7151R1ZY                     | Credit Note                                       | 1305                         | 09-02-2018                        |           | 270000                     | 48600             |                      |                                          |
| 4                                                             | Inward Supply from Registered Person                                                                                       | 37AZEPA7151R1ZY                     | Invoice/Bill of Entry                             | 9868                         | 05-02-2018                        |           | 250000                     | 45000             |                      |                                          |
|                                                               |                                                                                                    |                                     |                                                   |                              |                                   |           |                            |                   |                      |                                          |
|                                                               |                                                                                                    |                                     |                                                   |                              |                                   |           |                            |                   |                      |                                          |
|                                                               |                                                                                                    |                                     |                                                   |                              |                                   |           |                            |                   |                      |                                          |
|                                                               |                                                                                                    |                                     |                                                   |                              |                                   |           |                            |                   |                      |                                          |
|                                                               |                                                                                                    |                                     |                                                   |                              |                                   |           |                            |                   |                      |                                          |
|                                                               |                                                                                                    |                                     |                                                   |                              |                                   |           |                            |                   |                      |                                          |
|                                                               |                                                                                                    |                                     |                                                   |                              |                                   |           |                            |                   |                      |                                          |
|                                                               |                                                                                                    |                                     |                                                   |                              |                                   |           |                            |                   |                      |                                          |
|                                                               |                                                                                                    |                                     |                                                   |                              |                                   |           |                            |                   |                      |                                          |
|                                                               |                                                                                                    |                                     |                                                   |                              |                                   |           |                            |                   |                      |                                          |
|                                                               |                                                                                                    |                                     |                                                   |                              |                                   |           |                            |                   |                      |                                          |
|                                                               |                                                                                                    |                                     | 1                                                 | 1                            | 1                                 | -         | 1                          |                   |                      |                                          |
| ( ) ( )                                                       | Read Me RFD_STMT01A                                                                                                    | (+)                                 |                                                   |                              |                                   |           |                            |                   |                      | •                                        |

## 17.3. Notice that the Error column is blank now after rectification.

| creen                   |                                                                             |                                                 |                       |               |                       |                        |                       |                       |                              |      |
|-------------------------|-----------------------------------------------------------------------------|-------------------------------------------------|-----------------------|---------------|-----------------------|------------------------|-----------------------|-----------------------|------------------------------|------|
|                         |                                                                             | Create File To Up                               | bload                 |               |                       |                        |                       |                       |                              |      |
| : ITC accumulated due t | to Inverted tax Structure (clause (ii) of proviso to sect<br>(Amount in Rs) | ion 54 (3))                                     |                       |               |                       |                        |                       |                       |                              |      |
| Total Inward CGST       | Total Inward SGST                                                           |                                                 |                       |               |                       | Total Taxable Value    | Total Outward<br>IGST | Total Outward<br>CGST | Total Outward<br>SGST        |      |
| 31500.00                | 31500.00                                                                    |                                                 |                       |               |                       | 466250.00              | 1750.00               | 24750.00              | 24750.00                     |      |
| Tax paid on ir          | nward supplies                                                              | Details of documents of outward supplies issued |                       |               |                       | Tax paid on outward su |                       | supplies              |                              |      |
| Central Tax             | State/Union Territory Tax                                                   | Type of Outward Supply*                         | Type of Document*     | No*           | Date*<br>(dd-mm-yyyy) | Taxable Value*         | Integrated<br>Tax     | Central Tax           | State/Union<br>Territory Tax | Erro |
|                         |                                                                             |                                                 |                       |               |                       |                        |                       |                       |                              |      |
| 11700                   | 11700                                                                       | B2B                                             | Debit Note            | ITS/17-18/001 | 04-01-2018            | 344310                 | 17216                 |                       |                              |      |
| 19800                   | 19800                                                                       | B2B                                             | Invoice/Bill of Entry | ITS/17-18/002 | 29-01-2018            | 159440                 | 159                   |                       | ļ                            |      |
|                         |                                                                             | B2B                                             | Credit Note           | ITS/17-18/003 | 15-02-2018            | 312500                 | 15625                 |                       |                              |      |
|                         |                                                                             | 828                                             | Invoice/Bill of Entry | TTS/17-18/004 | 25-02-2018            | 275000                 |                       | 24750                 | 24/50                        | -    |
|                         |                                                                             |                                                 |                       |               |                       |                        |                       |                       |                              | -    |
|                         |                                                                             |                                                 |                       |               |                       |                        |                       |                       |                              |      |
|                         |                                                                             |                                                 |                       |               |                       |                        |                       |                       |                              |      |
|                         |                                                                             |                                                 |                       |               |                       |                        |                       |                       |                              |      |
|                         |                                                                             |                                                 |                       |               |                       |                        |                       |                       |                              |      |
|                         |                                                                             |                                                 |                       |               |                       |                        |                       |                       | ļ!                           |      |
| Read                    | d Me RFD_STMT01A 🕀                                                          |                                                 |                       | : •           |                       |                        |                       |                       |                              | Þ    |

## 18. Click the Create File To Upload button.

| creen                    |                                                                             |                                                 |                       |               |                       |                     |                       |                         |                              |      |
|--------------------------|-----------------------------------------------------------------------------|-------------------------------------------------|-----------------------|---------------|-----------------------|---------------------|-----------------------|-------------------------|------------------------------|------|
|                          |                                                                             | Create File To Up                               | oload                 |               |                       |                     |                       |                         |                              | _    |
| : ITC accumulated due    | to Inverted tax Structure (clause (ii) of proviso to sect<br>(Amount in Rs) | tion 54 (3))                                    |                       |               |                       |                     |                       |                         |                              |      |
| Total Inward CGST        | Total Inward SGST                                                           |                                                 |                       |               |                       | Total Taxable Value | Total Outward<br>IGST | Total Outward<br>CGST   | Total Outward<br>SGST        |      |
| 31500.00                 | 31500.00                                                                    |                                                 |                       |               |                       | 466250.00           | 1750.00               | 24750.00                | 24750.00                     |      |
| Tax paid on in           | nward supplies                                                              | Details of documents of outward supplies issued |                       |               |                       | Tax pa              |                       | aid on outward supplies |                              | _    |
| Central Tax              | State/Union Territory Tax                                                   | Type of Outward Supply*                         | Type of Document*     | No*           | Date*<br>(dd-mm-yyyy) | Taxable Value*      | Integrated<br>Tax     | Central Tax             | State/Union<br>Territory Tax | Erro |
|                          |                                                                             |                                                 |                       |               |                       |                     |                       |                         |                              |      |
| 11700                    | 11700                                                                       | B2B                                             | Debit Note            | ITS/17-18/001 | 04-01-2018            | 344310              | 17216                 |                         |                              | _    |
| 19800                    | 19800                                                                       | B2B                                             | Invoice/Bill of Entry | ITS/17-18/002 | 29-01-2018            | 159440              | 159                   |                         |                              |      |
|                          |                                                                             | 828                                             | Credit Note           | ITS/17-18/003 | 15-02-2018            | 312500              | 15625                 |                         |                              | _    |
|                          |                                                                             | 828                                             | Invoice/Bill of Entry | ITS/17-18/004 | 25-02-2018            | 275000              |                       | 24750                   | 24750                        |      |
|                          |                                                                             |                                                 |                       |               |                       |                     |                       |                         |                              | _    |
|                          |                                                                             |                                                 |                       |               |                       |                     |                       |                         |                              |      |
|                          |                                                                             |                                                 |                       |               |                       |                     |                       |                         |                              | -    |
|                          |                                                                             |                                                 |                       |               |                       |                     |                       |                         |                              | _    |
|                          |                                                                             |                                                 |                       |               |                       |                     |                       |                         |                              |      |
|                          |                                                                             |                                                 |                       |               |                       |                     |                       |                         |                              |      |
| <ul> <li>Read</li> </ul> | d Me RFD_STMT01A 🕀                                                          |                                                 |                       | : •           |                       |                     |                       |                         |                              | Þ    |

19. Browse the location where you want to save the file. Enter the name of the file and click the SAVE button.

| XI                                                                | Save As                                                                                                    |                                   | ×                   |
|-------------------------------------------------------------------|----------------------------------------------------------------------------------------------------|-----------------------------------|---------------------|
| ⓒ ⋺ - ↑ 🚺                                                         |                                                                                                    | Search Documents                  | Q                   |
| Organize 👻 New                                                    | w folder                                                                                                    |                                   | 0                   |
| This PC<br>Desktop<br>Documents<br>Downloads<br>Music<br>Pictures | <ul> <li>Name</li> <li>Custom Office Templates</li> <li></li></ul> <li> <li> <ul> <li></li></ul> <li> <li> <li> <li> <li> <li> <li> <li> <li> <li> <li> <li> <li> <li> <li> <li> <li> <li> <li> <li> <li> <li> <li> <li> <li> <li> <li> <li> <li> <li> <li> <ul> <li></li> <li></li></ul> <li> <li>&lt;</li></li> | Date modified<br>12/24/18 7:08 PM | Type<br>File folder |
| File name:                                                        | Stmt-1A Jan-Feb 2017-18                                                                                                    |                                   | <b>~</b>            |
| Authors:                                                          | GST101@infosystechn Tags:                                                                                                    | Add a tag                         | •                   |
| Hide Folders                                                      | Tools                                                                                                    | ✓ Save Can                        | cel                 |

20. A success message is displayed that file is created and you can now proceed to upload the file on the GST Portal. Click the **OK** button.

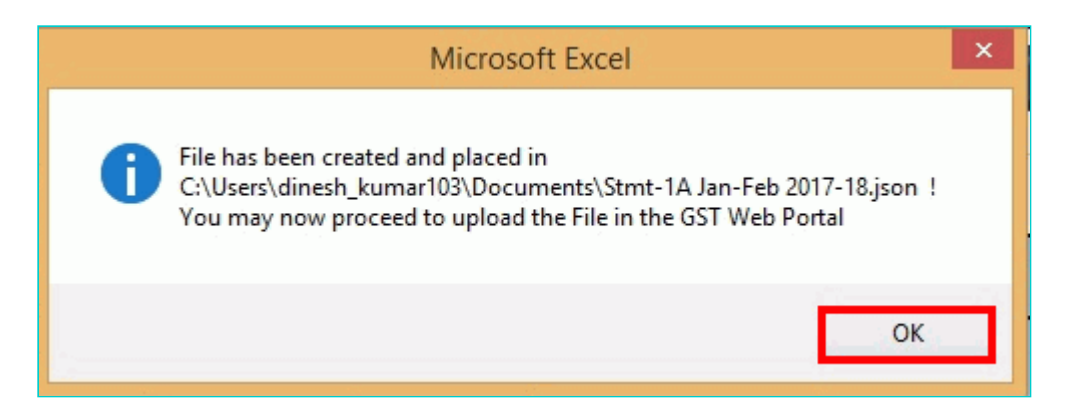

#### Upload details of documents for inward and outward supplies

21. Once again login to the GST Portal and click the link **Click to fill the details of documents for inward and outward supplies**.

| GST RFD-01<br>Refund on account of ITC accumulated due to Inverted Tax Structure                                                                                                    |  |  |  |  |  |  |  |
|----------------------------------------------------------------------------------------------------|--|--|--|--|--|--|--|
| • Indicates Mandatory Fields<br>Important Message                                                                                                    |  |  |  |  |  |  |  |
| Adjusted Total turnover means the sum total of the value of-<br>(a) the turnover in a State or a Union territory, as defined under clause (112) of section 2, excluding the turnover of services; and<br>(b) the turnover of zero-rated supply of services determined in terms of clause (D) of rule 89(4) of CGST Rules, 2017 and non-zero-rated supply<br>of services,<br>excluding-<br>(i) the value of exempt supplies other than zero-rated supplies; and<br>(ii) the turnover of supplies in respect of which refund is claimed under sub-rule (4A) or sub-rule (4B) or both, if any, during the relevant period. |  |  |  |  |  |  |  |
| Statement 1A • Click to fill the details of documents for inward and outward supplies Download Offline Utility 2                                                                                                    |  |  |  |  |  |  |  |

## 22. Click the **CLICK HERE TO UPLOAD** button.

| Dashboard > Refunds > ITC accumulated due to inverted tax structure                                                                                                    | 🛛 English |
|----------------------------------------------------------------------------------------------------|-----------|
| Refunds - Statement 1A Upload                                                                                                    | Ø         |
| SON again and upload. Note: Please upload the full statement again after correcting the error records.<br>Upload document details of The Inverted tax structure<br>CLICK HERE TO UPLOAD<br>VALIDATE STATEMENT | PROCEED   |

23. Browse the location where you saved the JSON file. Select the file and click the **Open** button.

| ¢              | Open                                                  | ×                                                          |
|----------------|-------------------------------------------------------|------------------------------------------------------------|
| € ∋ - ↑ 🛛      | ► This PC → Documents v C Sea                         | rch Documents 🔎                                            |
| Organize 👻 🛛 N | ew folder                                             | III 🕶 🔟 🔞                                                  |
| 📃 Desktop      | ↑ Name                                                | Date modified Type                                         |
| 🖳 This PC      | Stmt-1A Jan-Feb 2017-18.json                          | 12/24/18 7:08 PM JSON File<br>12/24/18 7:08 PM File folder |
| Documents      |                                                       |                                                            |
| 〕 Downloads    | ✓ <                                                   | >                                                          |
|                | File <u>n</u> ame: Stmt-1A Jan-Feb 2017-18.json ∨ All | Files ✓<br>Open ▼ Cancel                                   |

24.1. A success message is displayed that Statement has been uploaded successfully. You can click the **Download Unique Documents** link to view the documents that has been uploaded successfully.

| Dashboard > Refunds >                                                               | ITC accumulated due to inve                                                                                                    | erted tax structure                                                                                  |                                                                | 🛛 English                      |  |  |  |  |
|-------------------------------------------------------------------------------------|----------------------------------------------------------------------------------------------------|----------------------------------------------------------------------------------------------------|----------------------------------------------------------------|--------------------------------|--|--|--|--|
| Refunds - Staten                                                                    | nent 1A Upload                                                                                                    |                                                                                                    |                                                                | c                              |  |  |  |  |
| ation, an error report<br>Summary of State                                          | t will be created on the online<br>Up<br>ment uploaded                                                                                                    | e portal. Please download the error rep<br>load document details of The Inver<br>CLICK HERE TO UPLOA | ort and correct the data in your offline<br>rted tax structure | e tool and generate the JSON a |  |  |  |  |
| Statement ID                                                                        | Statement ID     Status     Total Documents Uploaded     Unique Documents     Updated Documents                                                                                                    |                                                                                                    |                                                                |                                |  |  |  |  |
| R05KG5416                                                                           | Uploaded Successfully                                                                                                    | 8                                                                                                    | 8<br>Download Unique Documents                                 | 0                              |  |  |  |  |
| Note: Click on the al<br>and freezing the sam<br>I hereby decl<br>refund applicatio | Note: Click on the above button "Click here to upload" if you want to update the Statement uploaded earlier before clicking on "Validate statement" button<br>and freezing the same.  I hereby declare that I have uploaded the statement of Documents for the period(s) JANUARY 2018 to FEBRUARY 2018 for which I have filed<br>refund application. |                                                                                                    |                                                                |                                |  |  |  |  |
|                                                                                     |                                                                                                    |                                                                                                    | VALIDATE STA                                                   | ATEMENT PROCEED                |  |  |  |  |

24.2. Unique documents that has been uploaded successfully are displayed.

|    | AutoSave 🤇 |                                                                                    |                                                        |                      |                          | Uni      | que_Docum   | ents (2) - Exc | el                           |                     |                     |                                 | Chetana               | м см                     | ħ                  | - 0        |          |
|----|------------|------------------------------------------------------------------------------------|--------------------------------------------------------|----------------------|--------------------------|----------|-------------|----------------|------------------------------|---------------------|---------------------|---------------------------------|-----------------------|--------------------------|--------------------|------------|----------|
| F  | ile Ho     | me Insert Page Lay                                                                 | out Formulas (                                         | Data Review          | View                     | Help     | € Sear      | ch             |                              |                     |                     |                                 |                       | [                        | 🖻 Share            | 🖓 Com      | ments    |
| Pa | aste<br>✓  | Calibri         ~   11           B         I         U         ~   Ξ         ~   ≤ | → A <sup>^</sup> A <sup>×</sup> = = :<br>→ → ▲ → = = = | = ≫~ ?;<br>= = = = Ē | Wrap Text<br>Merge & Cen | ter ~ Pr | Ge<br>otect | • % <b>9</b>   | ~<br>.00 →00                 | Conditional Format  | as Cell<br>Styles ~ | 🔠 Insert<br>🔛 Delete<br>🖽 Forma | • Σ<br>• • ↓<br>• • ♦ | °Z<br>Sort &<br>Filter ~ | Find &<br>Select ~ | 5<br>Ideas |          |
| CI | ipboard F  | Font                                                                               | 5                                                      | Alignmen             | t                        | Prot     | tection     | Number         | Γ <u>ν</u>                   | Styles              |                     | Cells                           |                       | Editing                  |                    | Ideas      | ^        |
| C  | Sensitivit | y: 📕 Internal \ Companywid                                                         | e usage 🖌                                              | Pu                   | Jblic                    | Intern   | al 🔻        | Confider       | ntial 👻                      | Highly Confidential | -                   |                                 |                       |                          |                    |            | ×        |
|    | A          | В                                                                                  | С                                                      | D                    | E                        | F        | G           | н              | 1                            | J                   | K                   | L                               | M                     | N                        | 0                  | Р          | <u> </u> |
| 1  | Documen    | Type of Supply                                                                     | Type of Document                                       | Document             | Document                 | Taxable  | Integrate   | Central Tay    | State/Uni<br>on<br>Territory | Supplier GSTIN      | Port                | Validate                        |                       |                          |                    |            |          |
| -  |            |                                                                                    | Type of bocument                                       | Number               |                          | value    | u lax       | Central Tax    |                              | Supplier GSTIN      | COUE                | u                               |                       |                          |                    |            |          |
| 2  | Inward     | Inward Supply from Regis                                                           | Invoice/Bill of Entry                                  | 150                  | 10-02-2018               | 130000   | 0           | 19900          | 11/00                        | 07AJIPA1572EI13     |                     |                                 |                       |                          |                    |            |          |
| 4  | Inward     | Inward Supply from Regis                                                           | Invoice/Bill of Entry                                  | 1305                 | 09-02-2018               | 220000   | 48600       | 15800          | 19800                        | 37A7FPA7151R17      | Y                   |                                 |                       |                          |                    |            |          |
| 5  | Inward     | Inward Supply from Regis                                                           | Invoice/Bill of Entry                                  | 9868                 | 05-02-2018               | 250000   | 45000       | 0              | 0                            | 37AZEPA7151R1Z      | Y                   |                                 |                       |                          |                    |            |          |
| 6  | Outward    | B2B                                                                                | Invoice/Bill of Entry                                  | ITS/17-18/001        | 04-01-2018               | 344310   | 17216       | 0              | C                            |                     |                     |                                 |                       |                          |                    |            |          |
| 7  | Outward    | B2B                                                                                | Invoice/Bill of Entry                                  | ITS/17-18/002        | 28-01-2018               | 159440   | 159         | 0              | C                            |                     |                     |                                 |                       |                          |                    |            |          |
| 8  | Outward    | B2B                                                                                | Invoice/Bill of Entry                                  | ITS/17-18/003        | 15-02-2018               | 312500   | 15625       | 0              |                              |                     |                     |                                 |                       |                          |                    |            |          |
| 9  | Outward    | B2B                                                                                | Invoice/Bill of Entry                                  | ITS/17-18/004        | 25-02-2018               | 275000   | 0           | 24750          | 24750                        |                     |                     |                                 |                       |                          |                    |            |          |
| 10 |            |                                                                                    |                                                        |                      |                          |          |             |                |                              |                     |                     |                                 |                       |                          |                    |            |          |
| 11 |            |                                                                                    |                                                        |                      |                          |          |             |                |                              |                     |                     |                                 |                       |                          |                    |            |          |
| 12 |            |                                                                                    |                                                        |                      |                          |          |             |                |                              |                     |                     |                                 |                       |                          |                    |            |          |
| 13 |            |                                                                                    |                                                        |                      |                          |          |             |                |                              |                     |                     |                                 |                       |                          |                    |            |          |
| 14 |            |                                                                                    |                                                        |                      |                          |          |             |                |                              |                     |                     |                                 |                       |                          |                    |            |          |
| 15 |            |                                                                                    |                                                        |                      |                          |          |             |                |                              |                     |                     |                                 |                       |                          |                    |            |          |
| 10 |            |                                                                                    |                                                        |                      |                          |          |             |                |                              |                     |                     |                                 |                       |                          |                    |            |          |
| 18 |            |                                                                                    |                                                        |                      |                          |          |             |                |                              |                     |                     |                                 |                       |                          |                    |            |          |
| 19 |            |                                                                                    |                                                        |                      |                          |          |             |                |                              |                     |                     |                                 |                       |                          |                    |            |          |
| 20 |            |                                                                                    |                                                        |                      |                          |          |             |                |                              |                     |                     |                                 |                       |                          |                    |            |          |
|    | < >        | Unique Documents (2)                                                               | (+)                                                    |                      |                          |          |             |                |                              | 4                   |                     |                                 |                       |                          |                    |            |          |
|    |            |                                                                                    |                                                        |                      |                          |          |             |                |                              |                     |                     |                                 |                       |                          |                    |            |          |

## 25. Select the Declaration checkbox.

| ashboard > Refunds >                          | ITC accumulated due to inve            | rted tax structure                                                         |                                                            | English                       |
|-----------------------------------------------|----------------------------------------|----------------------------------------------------------------------------|------------------------------------------------------------|-------------------------------|
| Refunds - Staten                              | nent 1A Upload                         |                                                                            |                                                            | c                             |
| on, an error report wi                        | ill be created on the online po<br>Upl | rtal. Please download the error report<br>oad document details of The Inve | and correct the data in your offline to rted tax structure | ol and generate the JSON aga  |
|                                               |                                        | CLICK HERE TO UPLOA                                                        | AD                                                         |                               |
| Summary of State                              | ment uploaded                          |                                                                            |                                                            |                               |
| Statement ID                                  | Status                                 | Total Documents Uploaded                                                   | Unique Documents                                           | Updated Documents             |
| R05KG5416                                     | Uploaded Successfully                  | 8                                                                          | 8<br>Download Unique Documents                             | 0                             |
| Note: Click on the al<br>and freezing the sam | bove button "Click here to up<br>ne.   | oad" if you want to update the Staten                                      | nent uploaded earlier before clicking o                    | n "Validate statement" button |
| I hereby decl                                 | are that I have uploaded the<br>on.    | statement of Documents for the perio                                       | d(s) JANUARY 2018 to FEBRUARY 201                          | 8 for which I have filed      |
|                                               |                                        |                                                                            | VALIDATE STA                                               | PROCEED                       |

#### 26. Click the **PROCEED** button.

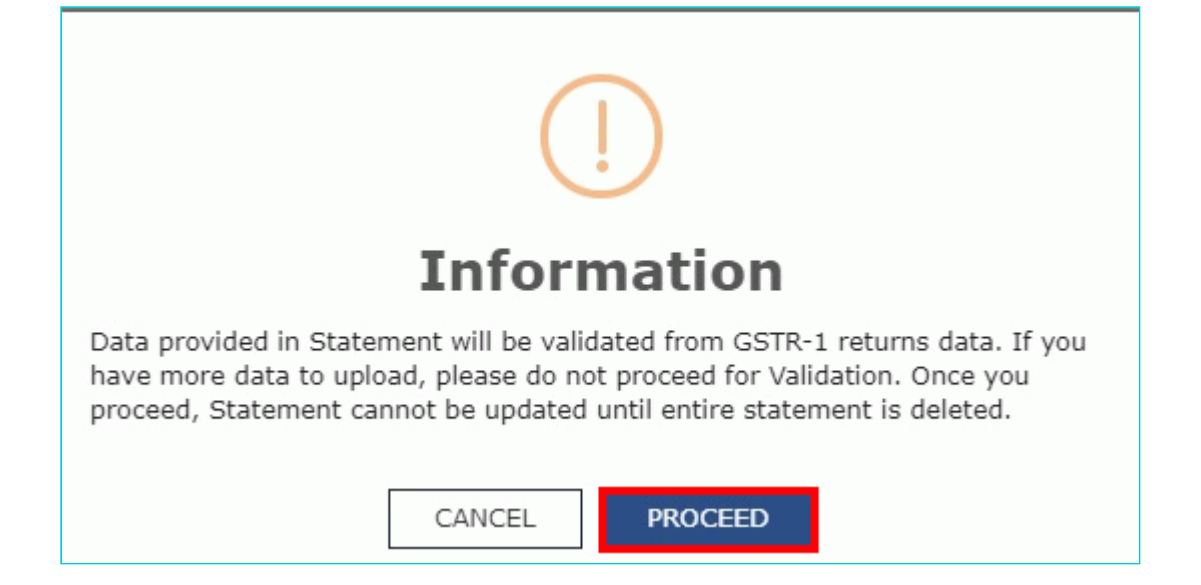

## 27. Click the VALIDATE STATEMENT button.

| ashboard > Refunds >                                                               | ITC accumulated due to inve                                                                                                    | erted tax structure                                                                                |                                                               | 🛛 Englisi                    |  |  |  |  |
|------------------------------------------------------------------------------------|----------------------------------------------------------------------------------------------------|----------------------------------------------------------------------------------------------------|---------------------------------------------------------------|------------------------------|--|--|--|--|
| Refunds - Stater                                                                   | ment 1A Upload                                                                                                    |                                                                                                    |                                                               | Ç                            |  |  |  |  |
| )n, an error report w                                                              | ill be created on the online po<br>Up                                                                                                    | ortal. Please download the error report<br>load document details of The Inve<br>CLICK HERE TO UPLO | and correct the data in your offline to<br>rted tax structure | ol and generate the JSON aga |  |  |  |  |
| Summary of State                                                                   | ment uploaded<br>Status                                                                                                    | Total Documents Uploaded                                                                           | Unique Documents                                              | Updated Documents            |  |  |  |  |
| R05KG5416                                                                          | Uploaded Successfully                                                                                                    | 8                                                                                                  | 8<br>Download Unique Documents                                | 0                            |  |  |  |  |
| Note: Click on the a<br>and freezing the san<br>I hereby dec<br>refund application | Note: Click on the above button "Click here to upload" if you want to update the Statement uploaded earlier before clicking on "Validate statement" button and freezing the same. |                                                                                                    |                                                               |                              |  |  |  |  |
|                                                                                    |                                                                                                    |                                                                                                    | VALIDATE STA                                                  | ATEMENT PROCEED              |  |  |  |  |

28.1. In case any statement is validated with error, click the **Download Invalid Document** link.

| ⊘Your staten                              | nent has beer                                    | n submitted successfu                       | Illy for validation.                                     |                                                        |                                            |                                                            |                                           |
|-------------------------------------------|--------------------------------------------------|---------------------------------------------|----------------------------------------------------------|--------------------------------------------------------|--------------------------------------------|------------------------------------------------------------|-------------------------------------------|
| after correc                              | ting the error                                   | records.                                    |                                                          |                                                        |                                            |                                                            |                                           |
|                                           |                                                  | Uţ                                          | pload document detail                                    | s of The Inverte                                       | d tax structure                            |                                                            |                                           |
|                                           |                                                  |                                             |                                                          |                                                        |                                            |                                                            |                                           |
|                                           |                                                  |                                             | ситск н                                                  | FRE TO LIDI OAD                                        |                                            |                                                            |                                           |
|                                           |                                                  |                                             | CLICK H                                                  | ERE TO UPLOAD                                          |                                            |                                                            |                                           |
|                                           |                                                  |                                             | CLICK H                                                  | ere to upload                                          |                                            |                                                            |                                           |
| immary of \$                              | Statement u                                      | ploaded                                     | CTICK H                                                  | iere to upload                                         |                                            |                                                            |                                           |
| Immary of S<br>tatement<br>ID             | Statement u<br>Status                            | ploaded<br>Total Documents<br>Uploaded      | CLICK H<br>Value of Documents<br>Invoices (₹)            | Valid<br>Documents                                     | Value of Valid<br>Documents (₹)            | Invalid<br>Documents                                       | Value of Invali<br>Documents(₹            |
| Immary of Statement<br>ID<br>05KG5416     | Statement u<br>Status<br>Validated<br>with Error | ploaded<br>Total Documents<br>Uploaded<br>8 | CLICK H<br>Value of Documents<br>Invoices (₹)<br>1961250 | Valid<br>Documents<br>7<br>Download Valid              | Value of Valid<br>Documents (₹)<br>1741250 | Invalid<br>Documents                                       | Value of Invali<br>Documents(₹<br>220000  |
| Immary of S<br>tatement<br>ID<br>05KG5416 | Statement u<br>Status<br>Validated<br>with Error | ploaded<br>Total Documents<br>Uploaded<br>8 | CLICK H<br>Value of Documents<br>Invoices (₹)<br>1961250 | Valid<br>Documents<br>7<br>Download Valid<br>Documents | Value of Valid<br>Documents (₹)<br>1741250 | Invalid<br>Documents<br>1<br>Download Invalid<br>Documents | Value of Invalio<br>Documents(₹<br>220000 |

28.2 Invalid document excel sheet is downloaded on your machine. Open the invalid document excel sheet. Error details are displayed.

| F        | <b>5</b> •∂             | * =               |                              |                                                          |                             |                                        |                                          |                                                              |                                                                                                    | R36Error_Rep                        | oort.csv - Ex            | cel              |                              |                                        |                                  |        |                      |                           |
|----------|-------------------------|-------------------|------------------------------|----------------------------------------------------------|-----------------------------|----------------------------------------|------------------------------------------|--------------------------------------------------------------|----------------------------------------------------------------------------------------------------|-------------------------------------|--------------------------|------------------|------------------------------|----------------------------------------|----------------------------------|--------|----------------------|---------------------------|
| Fi       | e Hon                   | ne Insert         | Page L                       | Layout f                                                 | Formulas                    | Data                                   | Review                                   | View                                                         | ♀ Tell me w                                                                                                    | hat you want                        | to do                    |                  |                              |                                        |                                  |        |                      |                           |
| Pas<br>• | Clipboard               | at Painter        | alibri<br>I <u>U</u><br>V f: |                                                          | • A A                       |                                        | ≓ Sr •                                   | F Wra                                                        | p Text<br>ge & Center                                                                                                    | Protectio                           | General<br>\$ + 9<br>n N | 6 ) too          | →000<br>Formation            | itional Forn<br>atting ← Tal<br>Style: | nat as Cell<br>ble * Styles<br>s | Insert | Delete Form<br>Cells | } ∑ Au<br>↓ Fill<br>◆ Cle |
| 0        | Sensitivity:            | Internal \        | Company                      | wide usage                                               | 1                           |                                        | Public                                   |                                                              | Interna                                                                                                    | al 👻                                | Confide                  | ential 👻         | Highly Co                    | onfidential                            | - 💼                              |        |                      |                           |
| 1        | A<br>Document<br>Number | B<br>Error detail | C<br>s                       | D                                                        | E                           | F                                      | G                                        | Н                                                            | 1                                                                                                    | L                                   | к                        | L                | М                            | N                                      | 0                                | P      | Q                    | R                         |
| 2        | 532                     | This docum        | ent is no                    | t found in (                                             | GSTR1 ret                   | urns data i.                           | e. it is not                             | filed. Plea                                                  | ase upload                                                                                                    | filed docun                         | nents(inw                | ard docum        | ent)                         |                                        |                                  |        |                      |                           |
| 3        |                         | 20030000          |                              |                                                          |                             | 2 Percentaria                          |                                          | Section 2                                                    | a skanskan                                                                                                    | 1 880 S S S S                       |                          | - (2)233332333   | SERVICE                      |                                        | Sec.                             |        |                      |                           |
| 4        |                         |                   |                              |                                                          |                             |                                        |                                          |                                                              |                                                                                                    |                                     |                          |                  |                              |                                        | 1680102850                       |        |                      |                           |
| 5        |                         |                   |                              |                                                          |                             |                                        |                                          |                                                              |                                                                                                    |                                     |                          |                  |                              |                                        |                                  |        |                      |                           |
| 0        |                         |                   |                              |                                                          | 1080 courses<br>Inclusiones | s <u>Al</u> exador<br>Sector de Sector |                                          |                                                              |                                                                                                    |                                     |                          |                  |                              |                                        |                                  |        |                      |                           |
| 8        |                         |                   |                              | - <u>60203255</u><br>7452269955                          |                             |                                        |                                          |                                                              |                                                                                                    | / 1993/992/992<br>1 - 2011:3015/201 |                          |                  |                              |                                        |                                  |        |                      |                           |
| 9        |                         |                   |                              |                                                          | 101000000                   |                                        |                                          |                                                              | 5 17 5 FA 9 5                                                                                                    |                                     |                          | 12312230         |                              |                                        |                                  |        |                      |                           |
| 10       |                         |                   |                              |                                                          |                             | 19995                                  |                                          |                                                              | 2 2 2 2 2 2 2 2 2 2 2 2 2 2 2 2 2 2 2 2                                                                                                    |                                     |                          | 0.000            |                              |                                        |                                  |        |                      |                           |
| 11       |                         |                   |                              |                                                          |                             |                                        |                                          |                                                              |                                                                                                    |                                     |                          |                  |                              |                                        |                                  |        |                      |                           |
| 12       |                         |                   |                              |                                                          | 120223355                   |                                        |                                          |                                                              |                                                                                                    |                                     | 1200                     | <u>Selection</u> |                              |                                        |                                  |        |                      |                           |
| 13       |                         |                   |                              |                                                          | <u> 22. osta</u>            |                                        |                                          |                                                              | 9 8 8 8 8 8 9                                                                                                    | 200233                              |                          |                  |                              |                                        |                                  |        | 8882253              |                           |
| 14       |                         |                   |                              |                                                          |                             |                                        |                                          | 2019-06-06-06-<br>19-06-06-06-06-06-06-06-06-06-06-06-06-06- |                                                                                                    |                                     |                          |                  |                              |                                        |                                  |        |                      |                           |
| 17       |                         |                   |                              |                                                          |                             | 19599-00087<br>1977-009784             | 1 0 02 00 00 00 00<br>1 0 00 00 00 00 00 | References<br>Statistica                                     | ll stand fill an<br>A standards                                                                                                    | n Elisten tensen<br>Navnen Maria    |                          |                  | a di Santana<br>Manang Shang |                                        |                                  |        |                      |                           |
| 18       |                         |                   |                              | 2.000.000000<br>(1990.0000000000000000000000000000000000 |                             |                                        |                                          |                                                              | a <u>natan</u> tata<br>A <u>natan</u> tata                                                                                                    | ( <u>6-6-6-6735 5)</u><br>)         |                          |                  |                              |                                        |                                  |        |                      |                           |
| 19       |                         |                   |                              |                                                          |                             |                                        |                                          |                                                              | 7 - 200 - 200 - 200 - 200 - 200 - 200 - 200 - 200 - 200 - 200 - 200 - 200 - 200 - 200 - 200 - 200 - 200 - 200 -<br>200 - 200 - 200 - 200 - 200 - 200 - 200 - 200 - 200 - 200 - 200 - 200 - 200 - 200 - 200 - 200 - 200 - 200 - 200 |                                     |                          |                  |                              |                                        | 828287566                        |        |                      |                           |
| 20       |                         |                   |                              |                                                          | 120315213                   |                                        | Sen San                                  |                                                              |                                                                                                    | 1874910140                          |                          | 0.020039         |                              |                                        |                                  |        | 2015/218324          |                           |
| 21       |                         |                   |                              |                                                          | (F)                         |                                        |                                          |                                                              |                                                                                                    |                                     |                          |                  |                              |                                        |                                  |        |                      |                           |
| -22      |                         | R36Error_F        | leport                       | +                                                        |                             |                                        |                                          |                                                              |                                                                                                    |                                     |                          |                  |                              |                                        |                                  |        |                      |                           |

28.3 (a). If your statement has been uploaded/validated with error, rectify the error in the excel file and upload these documents on the GST Portal again, as per process described above.

**Note**: You need to upload only the error documents again by clicking the **CLICK HERE TO UPLOAD** button. 28.3 (b). If you don't have any error and statement has been validated, and then you want to update/delete the statement, then you would have to first delete the whole statement and upload a new statement of documents again if needed.

| CLICK HERE TO UPLOAD         CLICK HERE TO UPLOAD         ummary of Statement uploaded       Value of uploaded       Value of Valid       Invalid       Value of Invalid         Statement ID       Status       Total Documents       Value of uploaded       Valid       Value of Valid       Invalid       Value of In         ID       Operation       Invalid       Documents (₹)       Invalid       Value of In |                      |                       | U                          | pload document deta | ils of The Inverte  | ed tax structure |                                    |                  |
|----------------------------------------------------------------------------------------------------|----------------------|-----------------------|----------------------------|---------------------|---------------------|------------------|------------------------------------|------------------|
| mmary of Statement uploaded<br>tatement ID Status Total Documents Value of uploaded Documents (₹) Value of Valid Documents (₹) Value of Valid Documents (₹) Value of Valid Documents (₹)                                                                                                    |                      |                       |                            | CLICK H             | IERE TO UPLOAD      |                  |                                    |                  |
| ID     Uploaded     Documents (₹)     Documents     Documents (₹)     Documents                                                                                                    | mmary of<br>tatement | Statement u<br>Status | ploaded<br>Total Documents | Value of uploaded   | Valid               | Value of Valid   | Invalid                            | Value of Invalid |
|                                                                                                    | ID                   |                       | Uploaded                   | Documents (₹)       | Documents           | Documents (₹)    | Documents                          | Documents(₹)     |
| Validated 7 1<br>05KG5416 with Error 8 1961250 Download Valid Documents 220000<br>Documents Documents 220000                                                                                                    |                      | Validated             | 8                          | 1961250             | 7<br>Download Valid | 1741250          | 1<br>Download Invalid<br>Documents | 220000           |

29. Once the statement is validated, you will get a confirmation message on screen that the statement has been submitted successfully for validation. Click the **PROCEED** button.

| Dashboard > Refun                                                  | ds > ITC accumulated                                                  | due to inverted tax structure                               | 3                                                                |                                  | 🛛 Englisł                                         |
|--------------------------------------------------------------------|-----------------------------------------------------------------------|-------------------------------------------------------------|------------------------------------------------------------------|----------------------------------|---------------------------------------------------|
| Refunds - Sta                                                      | tement 1A Upload                                                      | i                                                           |                                                                  |                                  | S                                                 |
| ♥Your stateme                                                      | ent has been submitted                                                | d successfully for validation.                              |                                                                  |                                  | ×                                                 |
| Summary of Si                                                      | atement uploaded                                                      | Upload document                                             | details of The Inverted tax st                                   | In case upload                   | ded data fails validation, an o                   |
| Statement<br>ID                                                    | Status                                                                | Total Documents<br>Uploaded                                 | Value of uploaded<br>Documents (₹)                               | Valid Documents                  | Value of Valid<br>Documents (₹)                   |
| R05Rp465-40                                                        | Validated<br>Successfully                                             | 8                                                           | 1961250                                                          | 8<br>Download Valid<br>Documents | 1961250                                           |
| Note: If you wan<br>entire statement<br>I hereby<br>refund applica | nt to update the Stater<br>again.<br>declare that I have up<br>ation. | nent uploaded please click o<br>loaded the statement of Doc | n "Delete Validated Statement"<br>uments for the period(s) JANUA | first to delete the entire state | ement and re-upload the<br>for which I have filed |
|                                                                    |                                                                       |                                                             | DELETE STATE                                                     | MENT VALIDATE STAT               | EMENT PROCEED                                     |

## Refund on account of ITC accumulated due to Inverted Tax Structure

30. In the Table Computation of refund to be Claimed (Statement 1), perform following steps:

- a. In column-1 (Turnover of inverted rated supply of goods and services), enter the turnover of inverted rated supply of goods and services.
- b. In column-2 (Tax payable on such inverted rated supply of goods and services), enter the tax payable on such inverted rated supply of goods and services.
- c. In column-3 (Adjusted total turnover), enter the amount of adjusted total turnover.
- d. In column-4 (Net input tax credit), Net Input Tax Credit is auto-populated from the Electronic Credit Ledger of the taxpayer and taxpayer can downward edit the Net ITC.

| Computatior       | n of Refund to be claimed (                                             | Statement 1)                                                                      |                                     |                                                                                                    |                                                                        |
|-------------------|-------------------------------------------------------------------------|-----------------------------------------------------------------------------------|-------------------------------------|----------------------------------------------------------------------------------------------------|------------------------------------------------------------------------|
|                   | Turnover of inverted<br>rated supply of goods<br>and services (1) (₹) • | Tax payable on such<br>inverted rated supply of<br>goods and services (2)<br>(₹)• | Adjusted total turnover<br>(3) (₹)* | Net input tax credit<br>(4) (₹)•<br>Edit the Net ITC to exclude, the<br>ITC availed on input services<br>and the ITC of refund claimed<br>under Rule 89 (4A) and/ or (4B) | Maximum<br>refund<br>amount to be<br>claimed (5)<br>[(1×4÷3)-2]<br>(₹) |
| Integrated<br>Tax |                                                                         |                                                                                   |                                     |                                                                                                    |                                                                        |
| Central<br>Tax    | ₹8,16,250.00                                                            | ₹33,000.00                                                                        | 710 01 250 00                       | ₹1,56,600.00                                                                                                    | 84,136.00                                                              |
| State/UT<br>Tax   |                                                                         |                                                                                   | (10,91,250.00                       |                                                                                                    |                                                                        |
| CESS              |                                                                         | ₹0.00                                                                             |                                     | ₹0.00                                                                                                    | 0.00                                                                   |
| Total             | 0.00                                                                    | 0.00                                                                              | 0.00                                | 0.00                                                                                                    | 0.00                                                                   |

## Note:

- 1. In this example, tax rate on all inward supplies is 18%.
- In this example, the tax rate on different outward supplies is 0.1% (on turnover of Rs. 1,59,400.00), 5% (on turnover of Rs. 6,56,810.00) and 18% (on turnover of Rs. 2,75,000.00).
- 3. In this example, in above table, Rs 33,000.00 is tax payable on outward supplies of tax rate 0.1% and tax payable on outward supplies of tax rate 5%.
- 4. In this example, in above table, Rs. 1,56,000.00 is total ITC on the inputs.
- 5. The outward supply having tax rate of 18% is part of Adjusted Total Turnover (column 3 above) but not included in Turnover of Inverted Rated Supply (column 1 above).

31. After filling the appropriate figures in table for Computation of Refund to be claimed (Statement 1), enter the amount of refund to be claimed in the "**Amount Eligible for Refund**" Table.

32. You can click the hyperlink **Click to view Electronic Liability Ledger** to view details of Electronic Liability Ledger that displays your liabilities/ dues of Returns and other than Returns.

| 1                 | Balance in Electronic Credit ledger at the end of tax period<br>for which refund is claimed (balance remaining after return<br>for this period is filed) (1) (₹) | Balance in Electronic Credit ledger<br>at the time of filing of refund<br>application (2) (₹) | Refund to be Claimed (3)<br>(₹)• |
|-------------------|----------------------------------------------------------------------------------------------------|-----------------------------------------------------------------------------------------------|----------------------------------|
| integrated<br>Fax | 152,776.00                                                                                                    | 152,776.00                                                                                    | ₹84,136.00                       |
| Central<br>Tax    | 55,514.00                                                                                                    | 55,514.00                                                                                     | ₹0.00                            |
| State/UT<br>Tax   | 55,514.00                                                                                                    | 55,514.00                                                                                     | ₹0.00                            |
| CESS              | 49.00                                                                                                    | 49.00                                                                                         | ₹0.00                            |
| Fotal             | 263,853.00                                                                                                    | 263,853.00                                                                                    | 84,136.00                        |

33. Click the GO BACK TO REFUND FORM to return to the refund application page.

| Outstanding Demand                 |   |
|------------------------------------|---|
| Info: No Outstanding Demand Found. | × |
| GO BACK TO REFUND FORM             |   |

34. Select the Bank Account Number from the drop-down list.

| Bank Account Number                                                                                                    |                                                                                                    |                                                                                                    |
|----------------------------------------------------------------------------------------------------|----------------------------------------------------------------------------------------------------|----------------------------------------------------------------------------------------------------|
| Select Account Number*                                                                                                    | ICICI BANK LTD - 234234324 ¥                                                                                                    | <b>Note:</b> In case you want refund in another preferred bank account which is not appearing in the drop down list, please add that bank account by filing amendment of registered (non-core) form. Please be informed that, the disbursement of refund amount will be credited to the mentioned account here. |
|                                                                                                    | Important                                                                                                    | Message                                                                                                    |
| <ol> <li>Once you fill the details in release proceeding to file.</li> <li>The Electronic Credit ledger ba</li> <li>Application can be saved at an date of form creation, the saved of the saved of the s</li></ol> | vant Tables, Please save the form to procee<br>lance visible here is your current balance.<br>y stage of completion for a maximum time  <br>draft will be purged from the GST database. | d to Submit. Please <u>correct any errors</u> occured during save before<br>period of 15 days. If the same is not submitted within 15 days from the                                                                                                    |

- 35. Under section upload Supporting Documents, you can upload supporting documents (if any).
- 36. Click the **Delete** button, in case you want to delete any document.

| Upload Supporting Documents                |  |   |
|--------------------------------------------|--|---|
| Enter Document Description                 |  |   |
| Choose File No file chosen                 |  |   |
|                                            |  | 8 |
| Calculations: Refund Calculation sheet.pdf |  |   |
|                                            |  |   |

**Note**: To view your saved application, navigate to **Services > Refunds > My Saved/Filed Application** command. Application can be saved at any stage of completion for a maximum time period of 15 days from the date of creation of refund application. If the same is not filed within 15 days, the saved draft will be purged from the GST database.

37. Click the **PREVIEW** button to download the form in PDF format.

38. Form is downloaded in the PDF format.

## GST RFD-01

#### Refund on account of ITC accumulated due to Inverted Tax Structure

#### Taxpayer Details

- 1. GSTIN/UIN
- 2. Legal Name
- 3. Trade name
- 4. Type of Taxpayer
- 5. Financial Year
- 6. Month(s)

07FBXPS5061N2ZI Bhogovalli shailaja Trade Regular 2017-2018 JANUARY-FEBRUARY

#### Computation of Refund to be claimed (Statement 1) (in INR)

|                | Turnover of inverted rated<br>supply of goods and services<br>(1) | Tax payable on suc<br>rated supply of goo<br>services (2) | h inverted<br>ds and | Adjusted total<br>turnover (3) | Net input tax<br>credit (4) | Maximum<br>Refund amount<br>to be claimed (5)<br>[(1x4/3)-2] |
|----------------|-------------------------------------------------------------------|-----------------------------------------------------------|----------------------|--------------------------------|-----------------------------|--------------------------------------------------------------|
| Integrated Tax | 816250                                                            |                                                           | 33000                | 1091250                        | 156600                      | 84136                                                        |
| Central Tax    |                                                                   |                                                           |                      |                                |                             |                                                              |
| State/UT Tax   |                                                                   |                                                           |                      |                                |                             |                                                              |
| CESS           |                                                                   |                                                           | 0                    |                                | 0                           | 0                                                            |
| Total          | 0                                                                 |                                                           | 0                    | 0                              | 0                           | 0                                                            |

#### Amount eligible for Refund (in INR)

|                | Balance in Electronic Credit ledger at the<br>end of tax period for which refund is<br>claimed (balance remaining after return<br>for this period is filed) (1) | Balance in Electronic Credit ledger at the time<br>of filing of refund application (2) | Refund to be Claimed<br>(3) |
|----------------|----------------------------------------------------------------------------------------------------|----------------------------------------------------------------------------------------|-----------------------------|
| Integrated Tax | 152776                                                                                                    | 152776                                                                                 | 84136                       |
| Central Tax    | 55514                                                                                                    | 55514                                                                                  | 0                           |

| State/UT Tax | 55514  | 55514  | 0     |
|--------------|--------|--------|-------|
| CESS         | 49     | 49     | 0     |
| Total        | 263853 | 263853 | 84136 |

Bank Account Number : ICICI BANK LTD - 23423432423

#### Supporting Documents :

· Calculations - Refund Calculation sheet.pdf

#### Declaration

I hereby declare that the Refund of ITC claimed in the application does not include ITC availed on goods or services used for making "nil" rated or fully exempt supplies.

#### Undertaking

I hereby undertake to pay back to the Government the amount of refund sanctioned along with interest in case it is found subsequently that the requirements of clause (c) of subsection (2) of section 16 read with sub-section (2) of section 42 of the CGST/SGST Act have not been complied with in respect of the amount refunded.

- 39. Select the Declaration and Undertaking checkbox.
- 40. Click the SUBMIT button.

| Declaration •                                                                                                    |                                                                                                    |
|----------------------------------------------------------------------------------------------------|----------------------------------------------------------------------------------------------------|
| I hereby declare that the Refund of ITC claimed in the application does not in fully exempt supplies.                                                                                               | include ITC availed on goods or services used for making 'nil' rated or                                                                   |
| Jndertaking•                                                                                                    |                                                                                                    |
| I hereby undertake to pay back to the Government the amount of refund sar<br>requirements of clause (c) of subsection (2) of section 16 read with sub-section<br>in respect of the amount refunded. | nctioned along with interest in case it is found subsequently that the (2) of section 42 of the CGST/SGST Act have not been complied with |
| Note: Please make sure you have a validated statment and all the data filled to ena                                                                                                    | able submit button                                                                                                    |
|                                                                                                    |                                                                                                    |

41. A confirmation message is displayed that "Statement submitted successfully." Click the **PROCEED** button.

| Declaration                                                                                                    |
|----------------------------------------------------------------------------------------------------|
| I hereby declare that the Refund of ITC claimed in the application does not include ITC availed on goods or services used for making 'nil' rated or fully exempt supplies.                                                                                                    |
| Undertaking •                                                                                                    |
| I hereby undertake to pay back to the Government the amount of refund sanctioned along with interest in case it is found subsequently that the requirements of clause (c) of subsection (2) of section 16 read with sub-section (2) of section 42 of the CGST/SGST Act have not been complied with in respect of the amount refunded. |
| Note: Please make sure you have a validated statment and all the data filled to enable submit button                                                                                                    |
| BACK SAVE PREVIEW PROCEED                                                                                                    |

- 42. Select the **Declaration** checkbox.
- 43. In the Name of Authorized Signatory drop-down list, select the name of authorized signatory.
- 44. Click the FILE WITH DSC or FILE WITH EVC button.

| Da | shboard > Refunds > Filed                                                                                                 |                                                                                            |                                                                                                    | 🛛 English  |
|----|----------------------------------------------------------------------------------------------------|--------------------------------------------------------------------------------------------|----------------------------------------------------------------------------------------------------|------------|
|    | GSTIN/UIN: 07FBXPS5061N2ZI                                                                                                | Legal Name : Bhogovalli shailaja                                                           | Trade Name : Trade                                                                                      |            |
|    | FY: 2017-2018                                                                                                    | Month - JANUARY-FEBRUARY                                                                   | Status : Submitted                                                                                      |            |
|    |                                                                                                    |                                                                                            |                                                                                                    |            |
|    | Declaration •                                                                                                    |                                                                                            |                                                                                                    | 8          |
|    | I/We Bhogovalli shailaja hereby solemnly affi<br>Knowledge and belief and nothing has been conce<br>Authorised Signatory• | rm and declare that the information given h<br>aled therefrom. I/We declare that no refund | erein above is true and correct to the best of my/o<br>on this account has been received by me/us earli | our<br>er. |
|    | Bhogovalli shailaja                                                                                                    | <b>*</b>                                                                                   |                                                                                                    |            |
|    |                                                                                                    |                                                                                            | BACK FILE WITH DSC FILE WI                                                                              | TH EVC     |

#### In Case of DSC:

- a. Click the **PROCEED** button.
- b. Select the certificate and click the SIGN button.

#### In Case of EVC:

a. Enter the OTP sent to email and mobile number of the Authorized Signatory registered at the GST Portal and click the **VERIFY** button.

| OTP Verification                                                                      |                            |
|---------------------------------------------------------------------------------------|----------------------------|
| OTP has been sent to your registered mobile nu<br>enter the OTP to Confirm Submission | mber and e-mail id. Please |
|                                                                                       | CLOSE VERIFY               |

45. The success message is displayed and status is changed to Submitted. **Application Reference Number (ARN)** receipt is downloaded and ARN is sent on your e-mail address and mobile phone number. Click the PDF to open the receipt.

#### Notes:

- The system generates an ARN and displays it in a confirmation message, indicating that the refund application has been successfully filed.
- GST Portal sends the ARN to registered e-mail ID and mobile number of the registered taxpayer.
- Filed applications (ARNs) can be downloaded as PDF documents using the My Applications option under Services.
- Filed applications can be tracked using the Track Application Status option under Refunds.
- Once the ARN is generated on filing of form RFD-01, refund application shall be assigned to refund processing officer for processing. The application will be processed and refund status shall be updated.
- The disbursement is made once the concerned Tax Official processes the refund application.

|                 | Dashboard                 | Services -                                                  | GST Law                           | Search Taxpayer 🚽            | Help 🗕                   | e-Way Bill Syste                             | m                               |                                                    |                                       |
|-----------------|---------------------------|-------------------------------------------------------------|-----------------------------------|------------------------------|--------------------------|----------------------------------------------|---------------------------------|----------------------------------------------------|---------------------------------------|
| D               | ashboard > Ref            | unds > Filed                                                |                                   |                              |                          |                                              |                                 |                                                    | 🛛 English                             |
|                 | S Your refu<br>under User | nd application is<br>Services -> My                         | successfully f<br>Applications    | iled. ARN is <b>AA070218</b> | 000025 <mark>V</mark> da | ated <b>25/12/2018</b> F                     | Please use th                   | is ARN to track the sta                            | tus of your application               |
|                 | GSTIN/UIN                 | : 07FBXPS5061                                               | N2ZI                              | Legal Name                   | : Bhogovalli             | shailaja                                     | Tra                             | ade Name : Trade                                   |                                       |
|                 | FY: 2017-2                | 018                                                         |                                   | Month - JAN                  | IUARY-FEBRI              | JARY                                         | Sta                             | atus : Filed                                       |                                       |
|                 | Declara                   | tion •<br>Bhogovalli shail<br>and belief and<br>Signatory • | aja hereby sole<br>nothing has be | emnly affirm and declare     | e that the inf           | formation given here<br>re that no refund or | ein above is t<br>n this accoun | true and correct to the<br>It has been received by | ට<br>best of my/our<br>me/us earlier. |
|                 | Select                    | orginatory                                                  |                                   |                              | •                        |                                              |                                 |                                                    |                                       |
|                 |                           |                                                             |                                   |                              |                          |                                              | BACK                            | FILE WITH DSC                                      | FILE WITH EVC                         |
| ARN_RECEIPT_GST | odf ^                     |                                                             |                                   |                              | _                        |                                              |                                 |                                                    |                                       |

#### 46. ARN receipt is displayed.

| <b>Refund ARN Receipt</b><br>This is an application receipt for Refund application GST RFD-01 filed by you at the common<br>portal: |                                                                       |  |  |  |  |  |
|----------------------------------------------------------------------------------------------------|-----------------------------------------------------------------------|--|--|--|--|--|
| Application Reference Number (ARN):                                                                                                 | AA070218000025V                                                       |  |  |  |  |  |
| Date of Application:                                                                                                    | 25/12/2018                                                            |  |  |  |  |  |
| Time of Filing of Application:                                                                                                    | 16:15                                                                 |  |  |  |  |  |
| GSTIN/ UIN/ Temporary ID:                                                                                                    | 07FBXPS5061N2ZI                                                       |  |  |  |  |  |
| Trade Name :                                                                                                    | Trade                                                                 |  |  |  |  |  |
| Legal Name:                                                                                                    | Bhogovalli shailaja                                                   |  |  |  |  |  |
| Reason of Refund:                                                                                                    | Refund on account of ITC accumulated due to Inverted<br>Tax Structure |  |  |  |  |  |
| Center Jurisdiction:                                                                                                    | GROUP-G (Jurisdictional Office)                                       |  |  |  |  |  |
| State Jurisdiction:                                                                                                    | 1                                                                     |  |  |  |  |  |
| Financial Year:                                                                                                    | 2017-2018                                                             |  |  |  |  |  |
| Month(s):                                                                                                    | JANUARY-FEBRUARY                                                      |  |  |  |  |  |

## Amount of Refund Claimed (In INR)

| Head     | Integrated Tax | Central Tax | State/UT Tax | CESS | Total |
|----------|----------------|-------------|--------------|------|-------|
| Tax(ITC) | 84136          | 0           | 0            | 0    | 84136 |

Note: It is a system generated application receipt and does not require any signature. The Acknowledgement (RFD- 02) shall be issued after verification of the completeness of the application by the Refund Processing Officer.